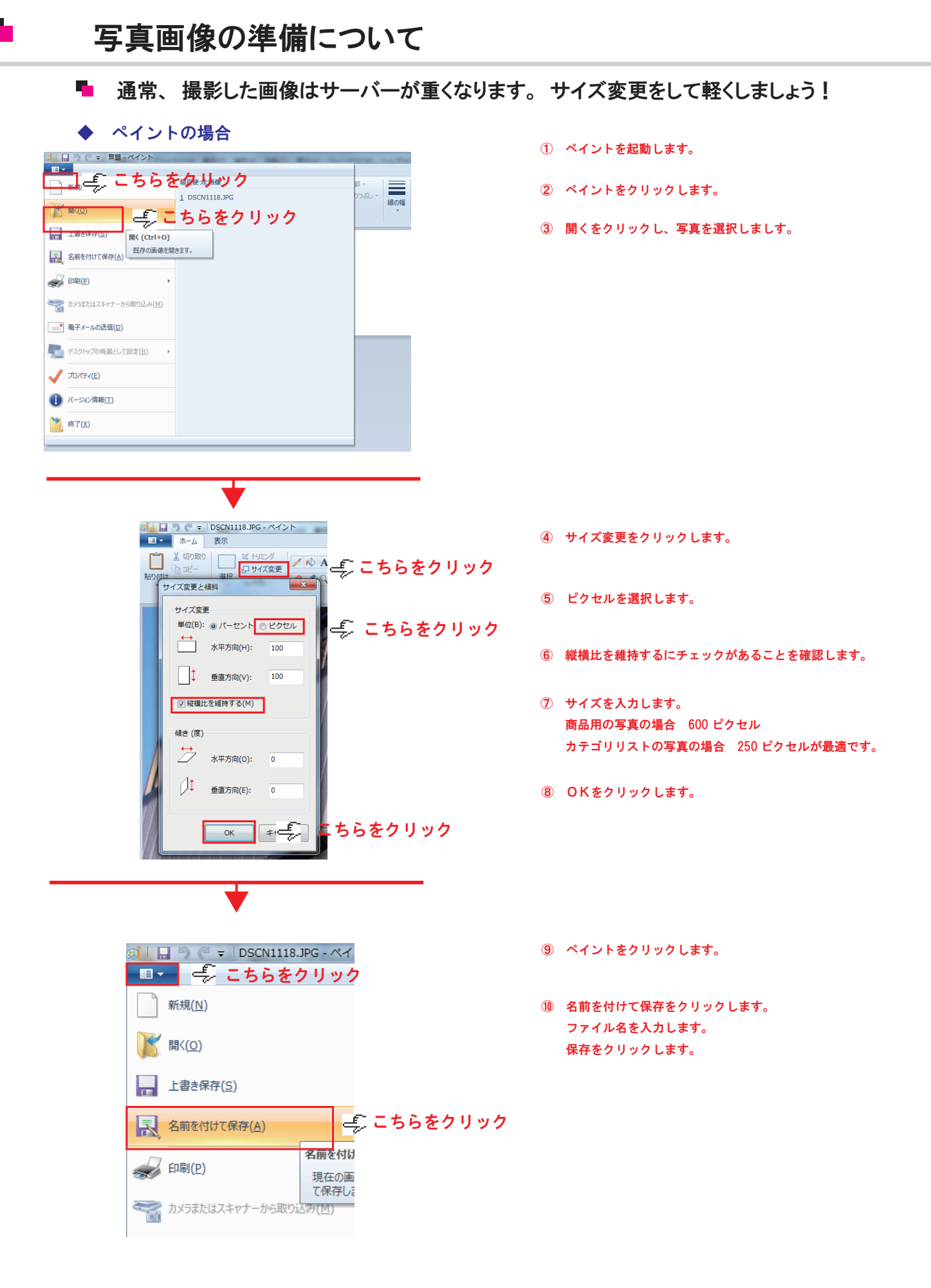

## 写真画像の準備について

◆ フォトショップの場合

| Ps ファ         |                                                         | 、」 しんしていし、 選択範囲(                            | 1    | フォトショップを <b>起動します</b> 。      |
|---------------|---------------------------------------------------------|---------------------------------------------|------|------------------------------|
|               | 規(N)                                                    | Ctrl+N                                      |      |                              |
|               | <(0) 🎒 こちらをクリ                                           | ック Ctrl+O                                   | 2    | <b>ファイルをクリックします。</b>         |
| Bri           | idge で参照(B)                                             | Alt+Ctrl+O                                  | 3    | 開くをクリックし、写真を選択しましす。          |
| ▶ <u>+</u> 指: | 定形式で開く                                                  | Alt+Shift+Ctrl+O                            |      |                              |
|               | マートオブジェクトとして開く                                          |                                             |      |                              |
| ₩, 最          | 近使用したファイルを開く(T)                                         | •                                           |      |                              |
|               |                                                         |                                             |      |                              |
| _             |                                                         |                                             |      |                              |
| -1            | (メージの) レージャー (エ ちゅうでき)                                  | · <b>御(りップ)</b>                             | 4    | イメージをクリックします。                |
|               | モード(M)                                                  | •                                           |      |                              |
| _             |                                                         | •                                           |      |                              |
| -             |                                                         |                                             | (5)  | 画像解像度をクリックします。               |
|               | 目動トーン補正(N) SI                                           | hift+Ctrl+L                                 |      |                              |
|               | 日期コントラスト(U) Alt+SI<br>自動カニ 述(の) SI                      | hift+Ctrl+L                                 |      |                              |
| _             |                                                         |                                             |      |                              |
|               | 画像解像度(I)                                                | Alt+Ctrl+I                                  |      |                              |
|               | カンバスサイス(S)                                              | <sup>Alt+Ctrl+C</sup> <mark>こちらをクリック</mark> | 7    |                              |
|               | ■像の回転(G)<br>切り抜き(D)                                     | r                                           |      |                              |
|               | ックジスさ(F)<br>トリミング(R)                                    |                                             |      |                              |
|               |                                                         |                                             | 6    | スタイルを拡大・縮小                   |
|               | •                                                       |                                             |      | 縦横比を固定                       |
|               | 画像解像度                                                   | X                                           |      | 画像の再サンブルにチェックがあることを確認します。    |
|               | ピクセル数:ファイルサイズ 14.4M                                     | ОК                                          |      |                              |
|               | 幅(W): 2592 pixel ▼ - @                                  | キャンセル                                       | 7    | サイズを入力します。                   |
|               | 高さ(H): 1944 pixel -                                     | 自動設定(A)                                     |      | 商品用の写真の場合 600 ピクセル           |
|               | ドキュメントのサイズ:                                             |                                             |      | カテゴリリストの写真の場合 250 ビクセルが最適です。 |
|               | 幅(D): 219.46 mm                                         | 0                                           |      |                              |
|               | 解像度(R): 300 pixel/inch ▼                                |                                             | 8    | <b>OKをクリックします。</b>           |
|               | ☑ スタイルを拡大・縮小(Y)                                         |                                             |      |                              |
|               | <ul> <li>✓ 縦横比を固定(C)</li> <li>✓ 画像の再サンブル(I):</li> </ul> |                                             |      |                              |
|               | バイキュービック法 ()骨らかなグラデーションに最適)                             | •                                           |      |                              |
|               |                                                         |                                             |      |                              |
|               |                                                         |                                             |      |                              |
|               | •                                                       |                                             |      |                              |
|               |                                                         |                                             |      |                              |
|               | ファイル(F) 構集(E) イメーン(I)<br>新規(N)                          | レイヤー(L) 選択範囲<br>Ctrl+N                      | (10) | ファイルをクリックします。                |
| 12            | ,<br>開<(0)                                              | Ctrl+O                                      |      |                              |
|               | Bridge で参照(B)                                           | Alt+Ctrl+O                                  |      |                              |
|               | 指定形式で開く<br>スマートオブジェクトとして問く                              | Alt+Shift+Ctrl+O                            |      |                              |
| P             | 最近使用したファイルを開く(T)                                        | •                                           |      |                              |
|               | スクリーンを共有                                                |                                             | 10   | WEB およびデバイス用に保存をクリックします。     |
| 4             | Device Central                                          |                                             |      | ファイル名を入刀します。<br>保存をクリックします   |
|               | 閉じる(C)                                                  | Ctrl+W                                      |      | mi = / / / / 0070            |
| 1             | すべてを閉じる                                                 | Alt+Ctrl+W                                  |      |                              |
| 2             | 閉して Bridge を起動<br>保存(S)                                 | Shift+Ctrl+W<br>Ctrl+S                      |      |                              |
| I.            | 別名で保存(A)                                                | Shift+Ctrl+S                                |      |                              |
|               | チェックイン                                                  |                                             |      |                              |
| 0             | Web およびデバイス用に保存(D)<br>復帰(V)                             | Alt+Shift+Ctrl+S<br>F12                     |      |                              |
| -             | Serve (*)                                               | 1 4 4                                       |      |                              |